# LATHUND – FYLLA I DIGITAL RESERÄKING - DELTAGARE!

### <u>Acceptera ditt avtal</u> - genom att klicka på länken i mailet du fått

Du måste acceptera ditt avtal för att se din reseräkning på "min sida" på www.fvrf.se

| Hej,                                                                                                    |
|----------------------------------------------------------------------------------------------------|
| Vi vill informera dig, Anna Blomlöf om att din status har blivit uppdaterad till <u>Antagen</u>                                                                                                    |
| Vänligen acceptera din antagning här <a href="https://www.fvrf.se/antagning.aspx?m=45076&amp;k=51779&amp;r=4212&amp;t=1">https://www.fvrf.se/antagning.aspx?m=45076&amp;k=51779&amp;r=4212&amp;t=1</a> |
| Kurs: Instruktörskurs Grunder del 2                                                                                                    |
| Plats: Halmstad                                                                                                    |
| Inryckning: 2023-03-22 00:00                                                                                                    |
| Utryckning: 2023-03-30 00:00                                                                                                    |
|                                                                                                    |
| Har du frågor? Kontakta <u>tord.wallin@fvrf.se</u> alt 076-135 76 31                                                                                                    |
|                                                                                                    |
|                                                                                                    |
|                                                                                                    |
| För att hantera din reseräkning loggar du in på <u>Min sida</u>                                                                                                    |
| Saknar du inloggning klickar du på återställningen för lösenord och anger personnummer och e-postadressen anna.blomlof@fvrf.se för att återställa din inloggning.                                      |
|                                                                                                    |

#### Logga in på "Min Sida" och klicka på "Reseräkningar" under din PROFIL

| PROFIL                                                                                                    |           |  |  |  |  |  |  |
|----------------------------------------------------------------------------------------------------|-----------|--|--|--|--|--|--|
| Välkommen Anna                                                                                               |           |  |  |  |  |  |  |
| Koden till Militum Respons är FVRF5386MR                                                                     |           |  |  |  |  |  |  |
| Grunduppgifter CV Filer Kurser Reseräkningar Medlemskap Instruktör/RK Kurskatalog Administrera reseräkningar |           |  |  |  |  |  |  |
| Ladda upp bild                                                                                               |           |  |  |  |  |  |  |
| Valj fil Ingen fil vald                                                                                      |           |  |  |  |  |  |  |
| Förnamn                                                                                                    | Efternamn |  |  |  |  |  |  |
| Anna                                                                                                    | Blomlöf   |  |  |  |  |  |  |
| Adress                                                                                                    |           |  |  |  |  |  |  |

#### Välj den kurs som du ska skicka in en reseräkning för.

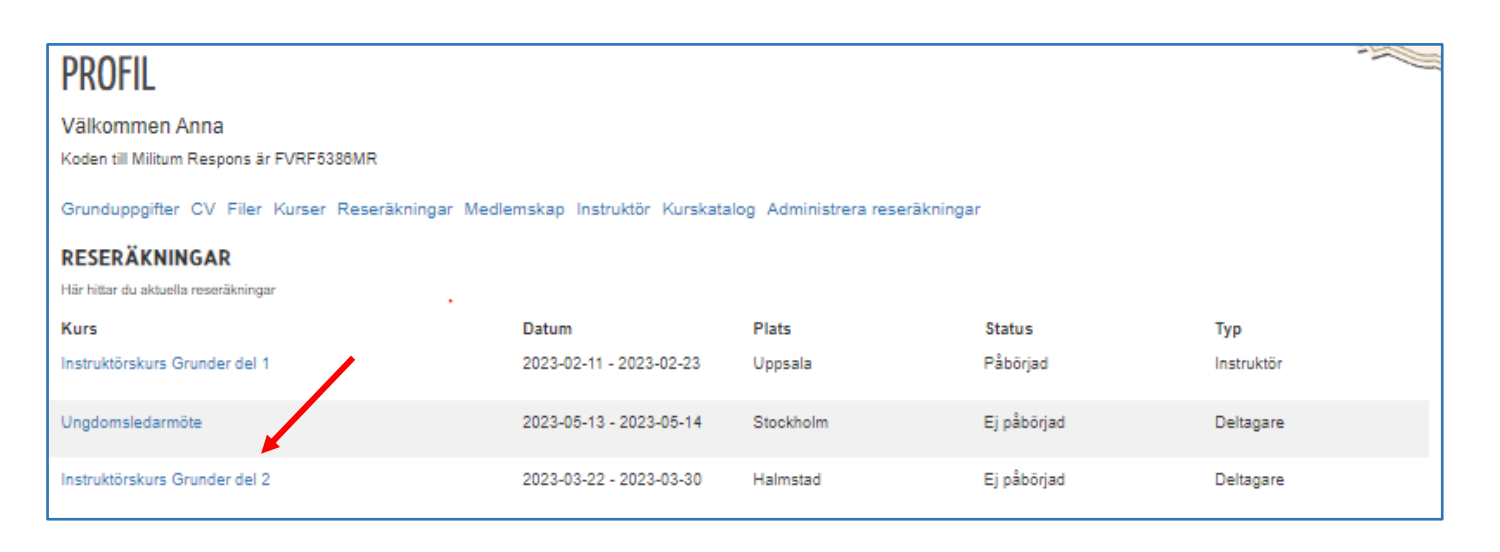

## Fyll i reseräkningen och glöm inte:

- Bank, clearingnummer och bankkontonummer
- SGI välj det alternativ som passar dig.
- Bifoga digitala kvitton. Klicka på "välj fil" och ladda sen upp vald fil genom att klicka på "Ladda upp vald fil"
- Har du papperskvitton? Då måste vi få in originalkvitto innan vi kan betala ut ersättning till dig. Fota och bifoga även dessa med din digitala reseräkning. Skicka sedan in dina papperskvitton i original till Kansliet i Stockholm: FVRF, Magnus Ladulåsgatan 18, 118 66 Stockholm

| RESERÄKNING                                                                                             |                          |                                                                                   |                                                       |                                                     | A A A A A A A A A A A A A A A A A A A | A |
|----------------------------------------------------------------------------------------------------|--------------------------|-----------------------------------------------------------------------------------|-------------------------------------------------------|-----------------------------------------------------|---------------------------------------|---|
| Personuppgifter                                                                                         |                          |                                                                                   |                                                       |                                                     |                                       |   |
| Noncronera all'opporterna scarttrer annara anona cu o                                                   | Jeasa Criber             | can prove                                                                         | Barronsummar                                          |                                                     | Talafan                               |   |
| Acco Riomiar                                                                                            |                          |                                                                                   | Perconnummer                                          |                                                     | 070 202 58 24 / 070 202 58 24         |   |
|                                                                                                    |                          |                                                                                   |                                                       |                                                     | 010-252 55 24 1010-252 55 24          |   |
| Utdeiningsadress                                                                                        |                          | Postnummer                                                                        | Ort                                                   |                                                     | E-post                                |   |
| Vänsviken 8                                                                                             |                          | 13056                                                                             | UTO                                                   | 1                                                   | anna.biomiot@tvrf.se                  |   |
| Tilibbr                                                                                                 | Bank (E                  | J Postairo)                                                                       | Clearingnummer                                        |                                                     | Bankkontonummer                       |   |
| Region Ost                                                                                              |                          |                                                                                   |                                                       |                                                     |                                       |   |
|                                                                                                    |                          |                                                                                   |                                                       |                                                     |                                       |   |
| Kurs och kursplats                                                                                      | Appleate                 | traummer                                                                          | len ekoloo                                            |                                                     | Uterskeine                            |   |
| Instruktörskurs Grunder del 2 - Halmstad                                                                | 31405                    |                                                                                   | 2023-03-22                                            |                                                     | 2023-03-30                            |   |
|                                                                                                    | 01400                    |                                                                                   | 10100011                                              |                                                     | 10100000                              |   |
| ERSÄTTNING ELEV                                                                                         |                          |                                                                                   |                                                       |                                                     |                                       |   |
| Antal dagar med dagsersättning x 148,00kr                                                               |                          | Antal dagar med dagpenr                                                           | ning x 801                                            |                                                     |                                       |   |
| 0                                                                                                    |                          | 9                                                                                 |                                                       |                                                     |                                       |   |
|                                                                                                    |                          |                                                                                   |                                                       |                                                     |                                       |   |
| Antal dagar med veokoarvode x 1 702kr                                                                   |                          | Antal timmar med timarvo                                                          | ode x 248kr                                           |                                                     |                                       |   |
| 0                                                                                                    |                          | U                                                                                 |                                                       |                                                     |                                       |   |
| För att erhälla SGI (sjukpenninggrundande ink<br>Minimibelopp är 130 kridag och maxbeloppet f           | omst) kräv<br>ör sjukpen | rs ett intyg från Försäkringskassan r<br>ininggrundande inkomst bestäms är        | med beslutsdatum ej åldr<br>rligen av Försäkringskas: | e än 18 månader.<br>san.                            |                                       |   |
| SGI                                                                                                    |                          |                                                                                   |                                                       |                                                     |                                       |   |
| - Válj i listan -                                                                                       | 1                        |                                                                                   |                                                       |                                                     |                                       |   |
| Behöver du kompletiene med nytt SGI eller att du skick<br>reseniëning, mete den dit til ekonomi@fvrf.se | ual in din               |                                                                                   |                                                       |                                                     |                                       |   |
| RESEERSÄTTNING                                                                                          |                          |                                                                                   |                                                       |                                                     |                                       |   |
| Kilometerersättning egen bil mellan                                                                     |                          |                                                                                   |                                                       |                                                     |                                       |   |
| 8tart                                                                                                   |                          | Destination                                                                       |                                                       | Tur och retur km                                    |                                       |   |
|                                                                                                    |                          |                                                                                   |                                                       |                                                     |                                       |   |
|                                                                                                    |                          |                                                                                   |                                                       |                                                     |                                       |   |
| Övriga kostnader, ersätts endast mot kvitto                                                             |                          |                                                                                   |                                                       |                                                     |                                       |   |
|                                                                                                    |                          |                                                                                   |                                                       |                                                     |                                       |   |
|                                                                                                    |                          |                                                                                   |                                                       |                                                     |                                       |   |
| Ladda upp kvitton nedan.                                                                                |                          |                                                                                   |                                                       |                                                     |                                       |   |
| Papperskvitton postas i original till                                                                   |                          |                                                                                   |                                                       |                                                     |                                       |   |
| EVRF, Magnus Ladulasgatan 18, 118 66 STOC                                                               | KHOLM                    |                                                                                   |                                                       |                                                     |                                       |   |
| FILER                                                                                                   |                          |                                                                                   |                                                       |                                                     |                                       |   |
| Hier lackfar do one Milleranda distala kullen                                                           |                          |                                                                                   |                                                       |                                                     |                                       |   |
| Tilhörande pappenikvillon mäsle du även fortaällninga                                                   | rvis posta Bil           | FVRF, Magnus Ladulásgalan 18, 118 68                                              | Stockholm.                                            |                                                     |                                       |   |
| FII                                                                                                    |                          |                                                                                   |                                                       |                                                     |                                       |   |
| Val fil ingen fil vald                                                                                  |                          |                                                                                   |                                                       |                                                     |                                       |   |
| Titlålna filtyper är prig, jpg och pdf                                                                  |                          |                                                                                   |                                                       |                                                     |                                       |   |
| Ladda upp vald fil                                                                                      |                          |                                                                                   |                                                       |                                                     | 1                                     |   |
| För att kunna spara och skloka in din reseri<br>Om du vil spara och fortsätta att fylla i reserik       | äkning må<br>ningen kliv | <b>iste du fylia i de guimarkerade fă</b><br>ckar du pă "Spara" och när du är får | iten bank, olearingnum<br>rdig och vill skicka in din | mer och bankkontonum<br>reseräkning klickar du på i | mer.<br>knappen "Skicka in" nedan.    |   |
|                                                                                                    |                          |                                                                                   |                                                       |                                                     |                                       |   |

- OBS Glöm inte att SKICKA IN! Du kan även påbörja din reseräkning och klicka på <u>spara</u> för att vid annat tillfälle fortsätta och <u>skicka in</u> när den är komplett.
- Om du inte kräver någon ersättning kan du ta bort din reseräkning genom att klicka på "Ta bort".

När du klickat på "skicka in" kan du inte längre se din reseräkning på "Min sida" och kurschefen får ett meddelande om att du har skickat in din digitala reseräkning och kan nu attestera den.

Lycka till!